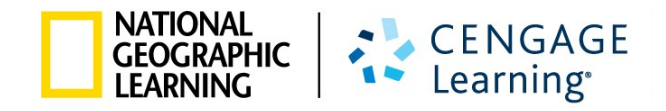

# MyELT INSTRUCTOR QUICK START USER GUIDE

| MyELT                    |                                    |                                         |                           | Language: English 👻                |  |  |
|--------------------------|------------------------------------|-----------------------------------------|---------------------------|------------------------------------|--|--|
|                          |                                    | Login                                   |                           |                                    |  |  |
|                          | Username                           |                                         |                           |                                    |  |  |
|                          |                                    |                                         |                           |                                    |  |  |
|                          | Sign                               | In Forgot Pa                            | ssword?                   |                                    |  |  |
|                          | No                                 | t Registered? Create an Acco            | unt!                      |                                    |  |  |
|                          |                                    | Tours & Tutorials                       | ;                         |                                    |  |  |
| MyELT                    |                                    |                                         |                           |                                    |  |  |
| Introduction to<br>MyELT | How to Create a<br>Student Account | How to Request an<br>Instructor Account | How To Log In<br>to MyELT | Other Tutorials and<br>User Guides |  |  |
|                          |                                    |                                         |                           | ·                                  |  |  |
| GEOGRAPHIC<br>LEARNING   | © 2014                             |                                         | About MyELT   Help   T    | erms of Use Privacy Statement      |  |  |

## **ABOUT THIS GUIDE**

This guide will help you get started using MyELT.

If you have questions that are not answered in either guide, please contact MyELT Technical Support at MyELT.support@cengage.com.

## **TABLE OF CONTENTS**

| REGISTERING                            | 2  |
|----------------------------------------|----|
| HOW DO I REGISTER FOR AN ACCOUNT?      | 2  |
| CREATING AND TEACHING COURSES          | 5  |
| HOW DO I CREATE A COURSE?              | 5  |
| HOW DO I ENROLL STUDENTS IN MY COURSE? | 8  |
| HOW DO I CREATE AN ASSIGNMENT?         | 10 |
| HOW DO I VIEW STUDENT PROGRESS?        |    |
| GIVING AND GETTING HELP                | 17 |
| HOW DO I CONTACT STUDENTS?             | 17 |
| CONTACT TECHNICAL SUPPORT              | 20 |

# REGISTERING

## HOW DO I REGISTER FOR AN ACCOUNT?

1. Go to <u>MyELT.heinle.com</u>.

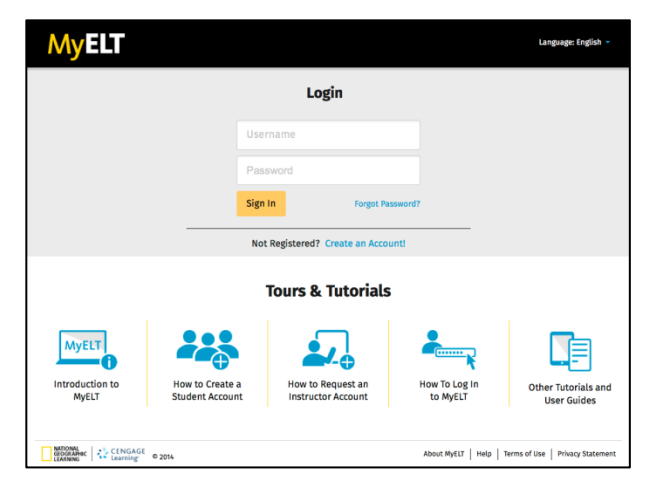

2. Click Create an Account!

|         | Login                       |   |
|---------|-----------------------------|---|
| Usernan | ne                          |   |
| Passwor | rd                          |   |
| Sign In | Forgot Password?            | , |
| Not Reg | istered? Create an Account! |   |

3. Click **Instructor** and then click **Next**.

| MyELT                                                        |                                       | Language:English 👻                                |
|--------------------------------------------------------------|---------------------------------------|---------------------------------------------------|
| Select Account Type                                          |                                       |                                                   |
| To start using MyELT, you must first tell us if you          | want to register as a student or as a | in instructor?                                    |
| Student                                                      | OR                                    | •<br>Instructor                                   |
|                                                              | Next                                  |                                                   |
| CENGAGE<br>CECAGAPHIC<br>LEARNING CENGAGE<br>Learning © 2014 | About                                 | : MyELT   Help   Terms of Use   Privacy Statement |

4. Fill in your user and account information.

| User Information                                                                                    |                                                                                                    |
|----------------------------------------------------------------------------------------------------|----------------------------------------------------------------------------------------------------|
| * E-mail Address                                                                                    |                                                                                                    |
| Note: this will be your MyELT U                                                                     | ser Name                                                                                                    |
| * Verify E-mail Address:                                                                            |                                                                                                    |
| Please use a valid e-mail addre<br>information. We will not send m<br>requested. Please read our Pr | ss, so we can send you important product arketing or advertising information unless <b>ivacy Statement</b> for details. |
| * First Name:                                                                                       |                                                                                                    |
| * Last Name:                                                                                        |                                                                                                    |
| Middle Initial:                                                                                     |                                                                                                    |
| Account Information                                                                                 |                                                                                                    |
| * School/Institution Name:                                                                          |                                                                                                    |
| * Address 1:                                                                                        |                                                                                                    |
| Address 2:                                                                                          |                                                                                                    |
| Address 3:                                                                                          |                                                                                                    |
| * City:                                                                                             |                                                                                                    |
| * State/Province:                                                                                   |                                                                                                    |
| * Zip/Postal Code:                                                                                  |                                                                                                    |
| * Country:                                                                                          |                                                                                                    |
| Phone Number:                                                                                       |                                                                                                    |

5. Select the materials you want to access.

| Product Information *Select series and level:                               |  |
|-----------------------------------------------------------------------------|--|
| Online Tutorial for the TOEFL iBT $^{f B}$ Online Prep Course $\ \ \square$ |  |
| Building Better Vocabulary Online Practice<br>eBook:                        |  |

6. Enter the city of your birth and click **Submit Request**.

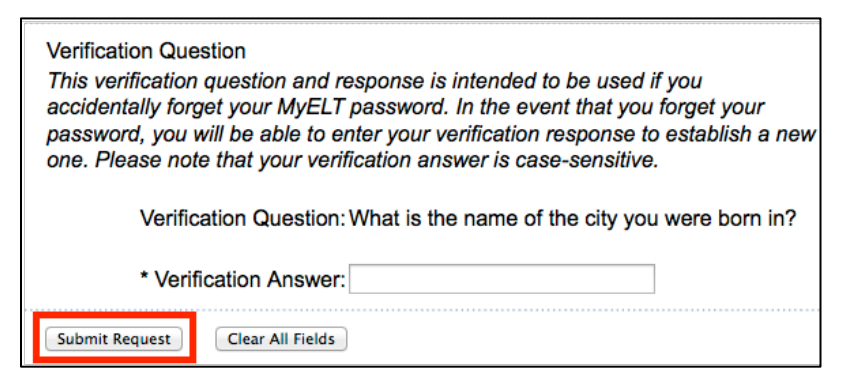

7. When you receive an email with your login information in 1 to 3 business days, go to MyELT.heinle.com.

**Note**: Be sure to add <u>myelt.accountrequest@cengage.com</u> to your safe sender list to ensure receipt of your login information.

8. Enter your username and password, and then click **Sign In**.

| MyELT                    |                                    |                                         |                           | Language:English 🔻                 |
|--------------------------|------------------------------------|-----------------------------------------|---------------------------|------------------------------------|
|                          |                                    | Login                                   |                           |                                    |
|                          | MyE                                | LT_Instructor                           |                           |                                    |
|                          | •••••                              | •••                                     |                           |                                    |
|                          | Sign                               | In Forgot Pa                            | ssword?                   |                                    |
|                          | Not                                | t Registered? Create an Acco            | unt!                      |                                    |
|                          |                                    | Tours & Tutorials                       | i                         |                                    |
| MyELT                    |                                    |                                         | <b>*</b>                  |                                    |
| Introduction to<br>MyELT | How to Create a<br>Student Account | How to Request an<br>Instructor Account | How To Log In<br>to MyELT | Other Tutorials and<br>User Guides |
|                          |                                    |                                         |                           |                                    |
| GEOGRAPHIC<br>LEARNING   | © 2014                             |                                         | About MyELT   Help        | Terms of Use   Privacy Statement   |

# **CREATING AND TEACHING COURSES**

#### **HOW DO I CREATE A COURSE?**

1. Go to MyELT.heinle.com. Enter your username and password. Click Sign In.

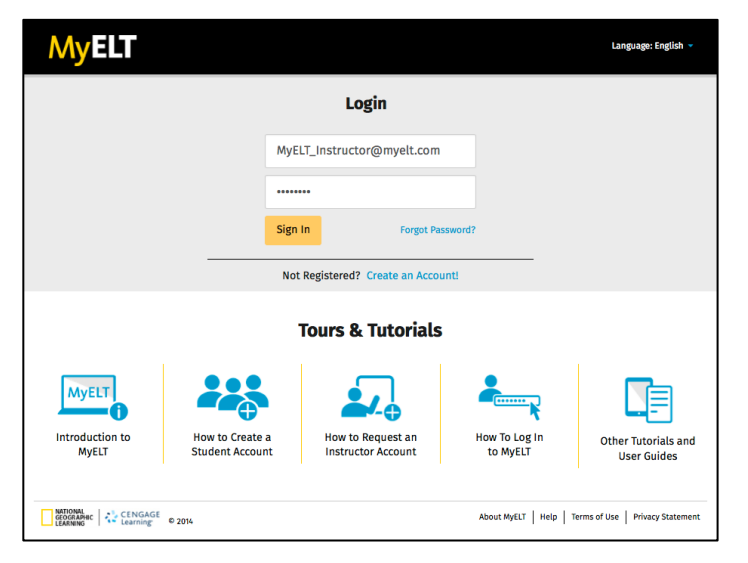

2. Click Courses.

| MyELT                                                                                                    |                                                                                                    | Welcome, MyELT Instructor *   Language: English *   Help   Sign Out |
|----------------------------------------------------------------------------------------------------|----------------------------------------------------------------------------------------------------|---------------------------------------------------------------------|
| Courses Students Gradebook Assignments                                                                               | ll Activities                                                                                                    | Admin Tools                                                         |
| Home                                                                                                    |                                                                                                    |                                                                     |
| Myct?<br>Underland by Ref.                                                                                           | Image: Strategy and Strategy and S | Messages                                                            |
| Case   Cathyin ean                                                                                                   | about ApUT I wigh I from white I Prices (Internet)                                                                                                    | No New Messages                                                     |
|                                                                                                    |                                                                                                    | View All                                                            |
| Welcome to MyELT!                                                                                                    |                                                                                                    |                                                                     |
| To view your resources, please click 'All Activities.' If at any time you have<br>information for technical support. | uestions, please view our Help (hyperlink) page for additional user guides as a                                                                                                    | well as contact                                                     |
| Manual Grading Needed                                                                                                |                                                                                                    |                                                                     |
| Assignment                                                                                                    | Status Action                                                                                                    |                                                                     |
| There are no assignments to be graded manually                                                                       |                                                                                                    |                                                                     |
|                                                                                                    |                                                                                                    |                                                                     |
| CENGAGE © 2014                                                                                                    |                                                                                                    | About MyELT   Help   Terms of Use   Privacy Statement               |

3. Click New Course.

| MyELT                                 |                   |              |                     |                       |                  | Welcome, MyELT Instru | actor 🔟 👻   Language: English 👻   | Help   Sign Out     |  |
|---------------------------------------|-------------------|--------------|---------------------|-----------------------|------------------|-----------------------|-----------------------------------|---------------------|--|
| A Courses Studen                      | ts Gradebook      | Assignments  | All Activities      |                       |                  |                       |                                   | Admin Tools         |  |
| Courses                               | Courses           |              |                     |                       |                  |                       |                                   |                     |  |
| Find course name that con             | tains             | Q Yea        | ır: (Select a year) | •                     |                  |                       |                                   |                     |  |
| Folders                               | Courses           |              |                     |                       |                  |                       |                                   | Create a new course |  |
| Rename   Delete   Create<br>subfolder | Cut Copy          | Paste Delete | e (Multiple)        |                       |                  |                       |                                   | New Course          |  |
| Root                                  | Name 🛡            |              |                     | Course/Section<br>key | Start date 👻     | End date 👻            | Actions                           |                     |  |
|                                       |                   |              |                     | No co                 | ourse available. |                       |                                   |                     |  |
|                                       |                   |              |                     |                       |                  |                       |                                   |                     |  |
|                                       |                   |              |                     |                       |                  |                       |                                   |                     |  |
|                                       |                   |              |                     |                       |                  |                       |                                   |                     |  |
| GEOGRAPHIC CENGAGE                    | <sup>0</sup> 2014 |              |                     |                       |                  |                       | About MyELT   Help   Terms of Use | Privacy Statement   |  |

4. Enter your course information.

| MyELT                                                                                                    |                                   |                                                         |                                                      |                                                            |                |
|----------------------------------------------------------------------------------------------------|-----------------------------------|---------------------------------------------------------|------------------------------------------------------|------------------------------------------------------------|----------------|
| Courses Students Grade                                                                                                    | book Assignments                  | All Activities                                          |                                                      |                                                            | Admin Tools    |
| Courses                                                                                                    |                                   |                                                         |                                                      | @                                                          |                |
| Find course name that contains                                                                                                    | Create New Co                     | urse                                                    |                                                      |                                                            |                |
| Rename   Delete   Create Cut<br>subfolder                                                                                                    |                                   | Course information                                      | 2<br>Review Course Key                               |                                                            | lew Course     |
| Root                                                                                                    | Step 1: Course i                  | nformation<br>the Course List, you must give the course | e a name. You can enter the remaining information la | Actions<br>ater. Create ~   Change ~   E-mai               | l   Delete     |
|                                                                                                    | Course Name * :<br>Course Number: |                                                         | Course Image: ( Default ) -                          | Create +   Change +   E-mai<br>Create +   Change +   E-mai | Delete         |
| NATIONAL<br>TREASANT<br>TREASANT<br>TRE | Course starts on:                 | <u> </u>                                                |                                                      | HyELT   Help   Terms of Use   Pri                          | vacy Statement |
|                                                                                                    | course ends on:                   |                                                         |                                                      | Create Course                                              |                |
|                                                                                                    |                                   |                                                         |                                                      |                                                            |                |

- **Course Name**: (Required) The name of the course as it will appear to students.
- **Course Number**: (Optional) Any additional identifying information for your course, such as which days it meets or a section number.
- **Course Starts On**: (Optional) If you enter a future date, the course will not appear to students until then even if they are already enrolled in it.
- **Course Ends On**: (Optional) The course will no longer appear to students after this date.
- **Course Image**: (Optional) Assign an image to display instead of the default one.

5. Click Create Course.

| Μ              | yELT                     | 1                        |          |                    |                       |                    |         | Welcome, MyELT In                                    | structor →   Language: English →   Help   Sign Out |
|----------------|--------------------------|--------------------------|----------|--------------------|-----------------------|--------------------|---------|------------------------------------------------------|----------------------------------------------------|
| *              |                          |                          |          |                    |                       |                    |         |                                                      |                                                    |
| Cour           | rses                     |                          |          |                    |                       |                    |         |                                                      |                                                    |
| Fin            | nd course nam            |                          | Cru      | eate New Co        | ourse                 |                    |         | $\frown$                                             | <b>-</b> 0                                         |
| Renar<br>subfo | me   Delete   C<br>Ilder | reate                    | Cut      |                    | Co                    | urse information   |         | Review Course Key                                    | New Course                                         |
| Ro             | ot                       |                          | St       | ep 1: Course       | information           | •                  |         |                                                      | Actions                                            |
|                |                          |                          | To a     | dd a new course te | o the Course List, yo | ou must give the o | ourse a | name. You can enter the remaining information later. | Create -   Change -   E-mail   Delete              |
|                |                          |                          | Cou      | rse Name * :       | Pathways 301          |                    |         | Course Image: Rods -                                 | Create +   Change +   E-mail   Delete              |
|                |                          |                          | Cou      | rse Number:        |                       |                    |         |                                                      | Create •   Change •   E-mail   Delete              |
|                |                          |                          | Cou      | rse starts on:     | Jun 12, 2014 12:0     | D AM               | 8       |                                                      |                                                    |
|                | DORAPHIC CARNING         | ENGAGE © 201-<br>earning | 4<br>Cou | rse ends on:       | Jul 11, 2014 12:00    | AM                 | 1       |                                                      | WyELT   Help   Terms of Use   Privacy Statement    |
|                |                          |                          |          |                    |                       |                    |         | Create Cours                                         | 0                                                  |

6. Write down the code or "key" assigned to your course so you can give it to your students to enter when they enroll in your course, and then click **Save Course & Exit**.

**MyELT** Courses Θ **Create New Course** New Course Root Step 2:Review Course Key Your Course **"Pathways 401"** was created/updated and Course Key has been generated for you. Your course key date starts today **May 29 2014 12:00 AM**.These dates be changed (below): Change Course Key date: Course Key : E-3MKCQTNNUUMFZ te new Clear Start date Key Start Date You can use "Generate new" button to generate a new Course key or "Clear" button to clear the course key. Key End Date End date CENGAGE © 2014 Give this code to your students so they can enroll in this course. They can enter it when they first register with MyELT, or they can add it later if they've already registered a textbook. Save Course & Exit

Note: The Course Key also appears on the Courses tab in MyELT.

#### HOW DO I ENROLL STUDENTS IN MY COURSE?

If your students already have MyELT accounts, you can enroll them in your course so they will not have to do it themselves.

1. Go to MyELT.heinle.com. Enter your username and password. Click Sign In.

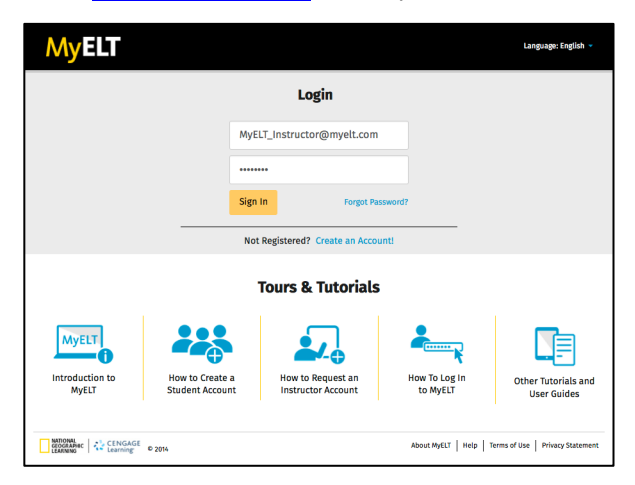

2. Click Students.

| Courses Students Gradebook Assignments All Activities                                                                                                    | Admin Tools |
|----------------------------------------------------------------------------------------------------|-------------|
|                                                                                                    |             |
|                                                                                                    |             |
| Welcome to MyELT!       To view your resources, please click 'All Activities,' if at any time you have questions, please view our Help (hyperlink) page for additional user guides as well as contact       Messages         Manual Grading Needed       Manual Grading Needed       Messages |             |
| Assignment Status Action                                                                                                    |             |
| There are no assignments to be graded manually                                                                                                    |             |

3. Make sure the title of the course that you want to enroll students in appears at the top of the page. If not, click the arrow to the right of the current title and select the correct course.

| My    | yelt                                          |                     |             |             |                |                 | Welcome, MyELT Instructor + Language: English + Help   Sign Out |
|-------|-----------------------------------------------|---------------------|-------------|-------------|----------------|-----------------|-----------------------------------------------------------------|
| ñ     | Courses                                       | Students            | Gradebook   | Assignments | All Activities |                 | Admin Tools                                                     |
| Stude | ents: Pat<br>t a Course or<br>hways 301 (Sect | hways 30<br>Section | )1 (Section | 1) -        |                |                 | ANAGE                                                           |
| Pati  | <b>hways 301 - 1 (S</b>                       | ection 2)           |             | ţin 🔫       |                | Email Address 🔫 | Individual Student Actions                                      |
|       |                                               |                     |             |             |                |                 | About MyELT   Help   Terms of Use   Privacy Statement           |
|       |                                               |                     |             |             |                |                 |                                                                 |

4. Click Enroll User(s).

| M    | yelt                       |                          |            |             |                |                 | Welcome, MyELT Instructor - Language: English - Help Sign Out |
|------|----------------------------|--------------------------|------------|-------------|----------------|-----------------|---------------------------------------------------------------|
| *    | Courses                    | Students                 | Gradebook  | Assignments | All Activities |                 | Admin Tools                                                   |
| Stud | ents: Pa                   | thways 30                | 1 (Section | 1) -        |                |                 | Create User Account Create User Account                       |
| • S  | tudents 🖪                  |                          |            | Login 👻     |                | Email Address 👻 | Individual Student Actions                                    |
|      |                            |                          |            |             |                |                 |                                                               |
|      | IONAL<br>DGRAPHIC<br>RNING | ENGAGE © 2014<br>earning |            |             |                |                 | About MyELT   Help   Terms of Use   Privacy Statement         |

- 5. In the column on the left side of the page, the names of students who are not enrolled in your course appear. In the column on the right side of the page, the names of students who are already enrolled in your course appear.
  - If necessary, search for a specific student to enroll by entering his or her information in the search fields and then clicking **Search**.

| MyELT                         |                      |                   |             |                |             |                                                          | Welcome, MyELT Instructor *   Language: English *   Help   Sign Out |
|-------------------------------|----------------------|-------------------|-------------|----------------|-------------|----------------------------------------------------------|---------------------------------------------------------------------|
| A Courses                     | Students             | Gradebook         | Assignments | All Activities |             |                                                          | Admin Tools                                                         |
| Students: Pat                 | hways 30             | 1 >> Enro         | ll Users    |                |             |                                                          | 🕈 Return                                                            |
| Search User by :              |                      |                   |             |                |             |                                                          | Enrollment options:                                                 |
| Name                          |                      | MyELT             |             |                | Student     |                                                          | <ul> <li>Enroll Students</li> </ul>                                 |
| Sign-in                       |                      | Sign-in           |             |                | E-mail      |                                                          | Enroll Instructors                                                  |
| User Type                     |                      | Student           |             | •              |             |                                                          | Select what kind of users you'd like to enroll.                     |
| NOTE: You can only enr        | oll up to 200 studen | ts in one course. |             |                | Sea         | Clear                                                    |                                                                     |
| Unenrolled Use Student, MyELT | 5                    |                   |             |                | + Enroll    | <ul> <li>✓ Enrolled Us</li> <li>✓ Student, My</li> </ul> | vers<br>VELT                                                        |
| Student 1, MyEL               | -                    |                   |             |                | ← Unenroll  |                                                          |                                                                     |
| NATIONAL<br>GEOGRAPHIC        | ENGAGE © 2014        |                   |             |                | Self-Enroll |                                                          | About MvELT   Help   Terms of Use   Privacy Statement               |
| LEARNING                      | earning 0 2014       |                   |             |                |             |                                                          | need of the literal of the literal of the literal statement         |

• To enroll a student whose name you already see in the list on the left, click the box to the left of his or her name and then click **Enroll**. The student's name moves from the left column to the right column.

| MyELT                                                             |                      |                |                                         |                             | Welcome, MyELT Instructor - Language: English - H    | elp   Sign Out                             |
|-------------------------------------------------------------------|----------------------|----------------|-----------------------------------------|-----------------------------|------------------------------------------------------|--------------------------------------------|
| 🐔 Courses Students Gr                                             | radebook Assignments | All Activities |                                         |                             |                                                      | Admin Tools                                |
| Students: Pathways 301 >                                          | > Enroll Users       |                |                                         |                             |                                                      | <table-cell-rows> Return</table-cell-rows> |
| Search User by :                                                  |                      |                |                                         |                             | Enrollment options:                                  |                                            |
| Name                                                              | MyELT                |                | Student                                 |                             | <ul> <li>Enroll Students</li> </ul>                  |                                            |
| Sign-in                                                           | Sign-in              |                | E-mail                                  |                             | <ul> <li>Enroll Instructors</li> </ul>               |                                            |
| User Type                                                         | Student              | •              |                                         |                             | Select what kind of users you'd like to enroll.      |                                            |
| NOTE: You can only enroll up to 200 students in on                | ie course.           |                | Searc                                   | h Clear                     |                                                      |                                            |
| Unenrolled Users Student, MyELT Student 1, MyELT Student 2, MyELT |                      |                | ← Enroll     ← Unenroll     Self-Enroll | ✓ Enrolled Us ✓ Student, My | ers<br>/ELT<br>About WrELT   Help   Terms of Use   P | rivacy Statement                           |

#### HOW DO I CREATE AN ASSIGNMENT?

1. Go to MyELT.heinle.com. Enter your username and password. Click Sign In.

| MyELT                              |                                    |                                         |                           | Language:English 👻                 |
|------------------------------------|------------------------------------|-----------------------------------------|---------------------------|------------------------------------|
|                                    |                                    | Login                                   |                           |                                    |
|                                    | MyE                                | LT_Instructor@myelt.com                 |                           |                                    |
|                                    |                                    | •••                                     |                           |                                    |
|                                    | Sign                               | In Forgot Pas                           | ssword?                   |                                    |
|                                    | No                                 | t Registered? Create an Accou           | intl                      |                                    |
|                                    |                                    | Tours & Tutorials                       |                           |                                    |
| MyELT                              |                                    |                                         | <b>*</b>                  |                                    |
| Introduction to<br>MyELT           | How to Create a<br>Student Account | How to Request an<br>Instructor Account | How To Log In<br>to MyELT | Other Tutorials and<br>User Guides |
| NATIONAL<br>GEOGRAPHIC<br>LEARNING | © 2014                             |                                         | About MyELT   Help        | Terms of Use   Privacy Statement   |

2. Click Assignments.

| MyELT                                                                   |                                                                                                    | Welcome, MyELT Ins                            | tructor 💷 🖌 📔 Lan | guage: English 🝷   Help   Sign Out   |
|-------------------------------------------------------------------------|----------------------------------------------------------------------------------------------------|-----------------------------------------------|-------------------|--------------------------------------|
| Courses Students Gradebook Assignmen                                    | ts All Activities                                                                                                    |                                               |                   | Admin Tools                          |
| Home                                                                    |                                                                                                    |                                               |                   |                                      |
|                                                                         | Image: Section and Section and                         |                                               | Messages          |                                      |
|                                                                         |                                                                                                    |                                               | Date              | Subject                              |
| Ligger ( C trange                                                       | abouting(2) I note I ferres all use I ferres all use I fe |                                               | 05/09/2014        | QAİt test                            |
|                                                                         |                                                                                                    |                                               | 05/01/2014        | testing                              |
| Welcome to MvELT!                                                       |                                                                                                    |                                               | 05/01/2014        | qait                                 |
| To view your resources, please click 'All Activities.' If at any time y | ou have questions, please view our Help (hyperlink) page                                                                                                    | for additional user guides as well as contact | 05/01/2014        | qa                                   |
| information for technical support.                                      |                                                                                                    |                                               | 05/01/2014        | test_qait_01052014                   |
|                                                                         |                                                                                                    |                                               | 05/01/2014        | test_qait01052014                    |
| Manual Grading Needed                                                   |                                                                                                    |                                               | 05/01/2014        | testqait01052014                     |
| Assignment                                                              | Status                                                                                                    | Action                                        | 05/01/2014        | testqalt0105                         |
| There are no assignments to be graded manually                          |                                                                                                    |                                               | 05/01/2014        | testqait01                           |
|                                                                         |                                                                                                    |                                               | 05/01/2014        | Testqait                             |
|                                                                         |                                                                                                    |                                               | 05/01/2014        | Testqa                               |
|                                                                         |                                                                                                    |                                               | View All          |                                      |
| CENGAGE © 2014                                                          |                                                                                                    |                                               | About MyELT Hel   | p   Terms of Use   Privacy Statement |

3. Make sure the title of the course that you want to add the assignment to appears at the top of the page. If not, click the arrow to the right of the current title and select the correct course.

*Note*: You must create a course before you can add an assignment to it.

| Μ            | yelt                                  |          |           |             |                | Welcome, MyELT Instructor +   Language: English +   Help   Sign Out                   |
|--------------|---------------------------------------|----------|-----------|-------------|----------------|---------------------------------------------------------------------------------------|
| *            | Courses                               | Students | Gradebook | Assignments | All Activities | Admin Tools                                                                           |
| Assi<br>Sele | Assignments: Pathways 301 (Section 1) |          |           |             |                | Tutorial: Create an Assignment in MyELT (2:25) •<br>Disclay Options Create Assignment |
|              |                                       |          |           |             |                | Choose Assignments, Then:                                                             |
|              |                                       |          |           |             |                | Actions Course or Section Status Available - Due -                                    |
|              |                                       |          |           | rt Du       | e 🥜 Needs Manu | al Grading 🕜 Grading Complete 🛛 \rm Grading Incomplete                                |
|              |                                       |          |           |             |                | About MyELT   Help   Terms of Use   Privacy Statement                                 |
|              |                                       |          |           |             |                |                                                                                       |

4. Click Create Assignment.

| MyELT                                                             |                                                                  | Welcome, MyELT Instructor +   Language: English +   Help   Sign Out |
|-------------------------------------------------------------------|------------------------------------------------------------------|---------------------------------------------------------------------|
| Assignments                                                       | All Activities                                                   | Admin Tools                                                         |
| Assignments: Pathways 301 (Section 1) -                           |                                                                  | Tutorial: Create an Assignment in MyELT (2:25) 🝽                    |
| Find assignments that contains Q                                  |                                                                  | Display Options Create Assignment                                   |
|                                                                   |                                                                  | Choose Assignments, Then:<br>Modify Dates Cut Copy Delete Paste     |
| ■ Name -                                                          | Actions Course or Section                                        | Status Available 👻 Due 👻                                            |
| 😪 Assigned form Parent Course   Unassigned 🚇 Assigned, Not Yet Du | e 🖋 Needs Manual Grading 🥝 Grading Complete 🕔 Grading Incomplete |                                                                     |
| CEORANAC CENGAGE © 2014                                           |                                                                  | About MyELT   Help   Terms of Use   Privacy Statement               |

5. Click the plus sign <sup> ⊕</sup> to the left of the book with the content you want to assign to see its Table of Contents.

**Note:** If you want to set up an ExamView assignment for Grammar in Context, World English, or World Link, see the instructions on page 22.

| MyELT                                                                                                    |                                       |
|----------------------------------------------------------------------------------------------------|---------------------------------------|
| Create Assignment : Pathways 301 >> Choose Content                                                                                                    | Source Cancel                         |
| Choose Content Sc                                                                                                    | 2 3<br>Surce Customize Content Assign |
| Activity Content ExamView Content Update  Activity Content  Pathways: Litering and Speaking Pathways: Litering and Speaking Level 2  Pathways: Litering and Speaking Level 2  Pathways: Litering and Spe |                                       |
| © @ Unit9<br>© @ Unit10                                                                                                    |                                       |
|                                                                                                    | Continue                              |

6. Click the box to the left of one or more units and/or activities you want to assign. If necessary, click the plus sign ⊞ to the left of an item as many times as necessary until you see the material you want to assign.

7. Click **Continue**.

| MyELT                                                                                                    |                            |                        |             |          |
|----------------------------------------------------------------------------------------------------|----------------------------|------------------------|-------------|----------|
| Create Assignment : Pathways 301                                                                                                    | >> Choose Content Source   |                        |             | Cancel   |
|                                                                                                    | 1<br>Choose Content Source | 2<br>Customize Content | 3<br>Assign |          |
| Activity Content ExamView Content Update  Activity Content  Pathways: Listening and Speaking                                                                                                    |                            |                        |             |          |
| □ Pathways: Listening and Speaking Level 2<br>□ ♥ ♥ Unit 1<br>♥ ♥ ♥ Lesson A<br>♥ ♥ Vocabulary p<br>♥ ♥ Pronunciation p                                                                                                    |                            |                        |             |          |
| Istening <i>P</i><br>Istening <i>P</i><br>Istening <i>P</i> |                            |                        |             |          |
| the second and by lewing     the second and by lewing     the second and by lewing     the second and by lewing     the second and by lewing     the second and by lewing                                                                                                    |                            |                        |             |          |
|                                                                                                    |                            |                        |             | Continue |

8. If you have selected multiple assignments, click **OK** when the confirmation message appears.

| 1                                                                                                  | 2                                              | 3                                                    |                        |
|----------------------------------------------------------------------------------------------------|------------------------------------------------|------------------------------------------------------|------------------------|
| Choose Content Source                                                                              |                                                |                                                      |                        |
| •                                                                                                  |                                                |                                                      |                        |
| You have selected multiple assignments. You will now be taken directly Would you like to continue? | r to the assigning options and will be able to | o customize the content of the individual assignment | nents at a later time. |
| along Level 2 §                                                                                    |                                                | Cance                                                | ОК                     |

9. Enter a name for the collection or "group" of units and activities you have created.

| MyELT                     |                               |                                                                                                    |                                                                 |        |
|---------------------------|-------------------------------|----------------------------------------------------------------------------------------------------|-----------------------------------------------------------------|--------|
| reate Assignment: Pathway | ys 301 >> Customize Con       | tent<br>Choose Content Source<br>Assign                                                                                             |                                                                 | Cancel |
| Group Name:               | Unit 1 - A<br>Do Not Group As | signments                                                                                                    |                                                                 |        |
| Takes allowed             |                               | Grading & Feedback                                                                                                    | Dates                                                           |        |
|                           | <b>.</b>                      | Scores for multiple takes Keep all results, use best one                                                                            | Assignment available<br>O Any time                              |        |
| Takes allowed             |                               | Submission Status<br>If assignment is closed without submission , count as a "take" and<br>eport time spent and grade<br>-ateorates | Jun 02, 2014 12:00 AM     Assignment due date     Not specified | m      |
| 2<br>3<br>4 <b>R</b><br>5 |                               | Default<br>Default<br>Seedback after Assignment<br>Ø Allow students to see questions, their responses, and the correct<br>nswers.   | ● Jun 09, 2014 12:00 AM 1                                       | m      |
| 6<br>7<br>8<br>9<br>10    |                               |                                                                                                    |                                                                 | Save   |

10. Select **Do Not Group Assignments** if you want to display each unit or activity as a separate assignment instead of as a group to your students.

11. Click the **Takes allowed** arrow and select the number of times you want to let students try the assignment(s).

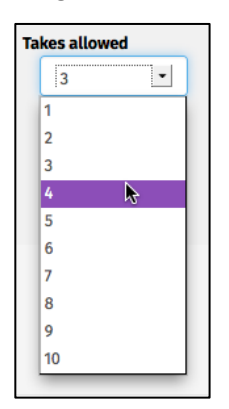

12. Set the date when you want to make the assignment(s) available to students and when it is due.

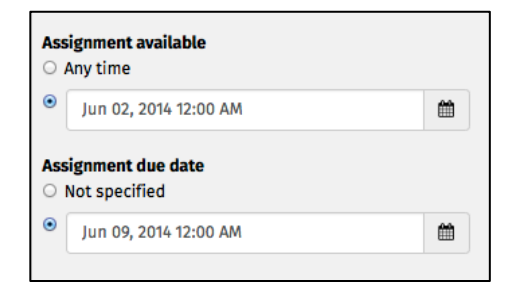

- 13. When you are done, click **Save**.
- 14. Review the summary of the assignment(s) you created. When you are done, click **Return** to go back to your main Assignments page.

| Μ                                             | yelt                                                                                                    |                                                                                                    |            |             |                | Welcome, MyELT Instructor * Language: English *                                                                                                    | Help Sign Out    |
|-----------------------------------------------|----------------------------------------------------------------------------------------------------|----------------------------------------------------------------------------------------------------|------------|-------------|----------------|----------------------------------------------------------------------------------------------------|------------------|
| <b>^</b>                                      | Courses                                                                                                    | Students                                                                                           | Gradebook  | Assignments | All Activities |                                                                                                    | Admin Tools      |
| <b>As:</b><br>0<br>0<br>0<br>0<br>0<br>0<br>0 | ummary<br>nit 1 / Lesson<br>nit 1 / Lesson<br>nit 1 / Lesson<br>nit 1 / Lesson<br>nit 1 / Lesson<br>nit 1 / Lesson | A / Grammar<br>A / Language F<br>A / Listening<br>A / Pronunciat<br>A / Speaking<br>A / Vocabulary | ays 301 >> | View/Edit   | an Assignm     | Preview<br>As Student<br>Edit Group<br>Modify Options for all Assignments in Group<br>Modify Options for Assignments in Group, for Specific Students | শ Return         |
| GE                                            | TIONAL<br>DGRAPHIC<br>IRNING                                                                                       | ENGAGE © 2014<br>earning                                                                           | •          |             |                | About MyELT   Help   Terms of Use   I                                                                                                    | rivacy Statement |

#### HOW DO I VIEW STUDENT PROGRESS?

The Gradebook lets you track student progress and performance in your course. You can view this information in the Gradebook itself or you can run reports on the class as a whole, groups of students, or individuals.

1. Go to MyELT.heinle.com. Enter your username and password. Click Sign In.

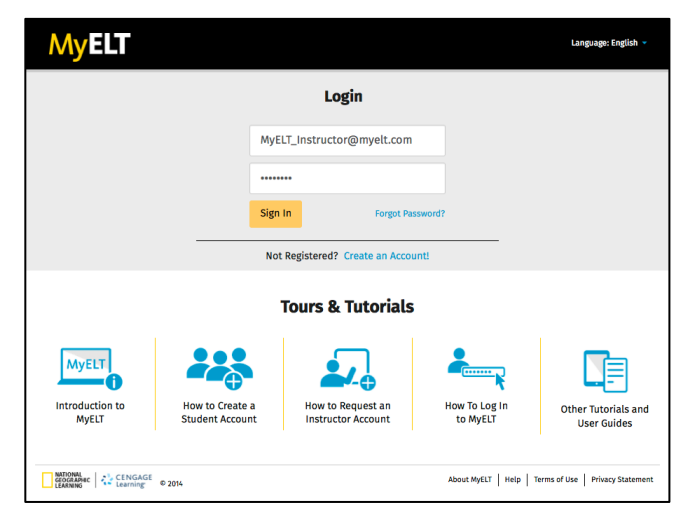

2. Click Gradebook.

| MyELT                                                                                                    | Welcome, MyELT                                                                              | Instructor - Language: English - Help Sign Out        |
|----------------------------------------------------------------------------------------------------|---------------------------------------------------------------------------------------------|-------------------------------------------------------|
| Courses Students Gradebook Assignments All A                                                                             | ctivities                                                                                   | Admin Tools                                           |
| Home                                                                                                    |                                                                                             |                                                       |
|                                                                                                    |                                                                                             | Messages                                              |
|                                                                                                    |                                                                                             | No New Messages                                       |
|                                                                                                    |                                                                                             | View All                                              |
| Welcome to MyELT!                                                                                                    |                                                                                             |                                                       |
| To view your resources, please click 'All Activities.' If at any time you have que<br>information for technical support. | stions, please view our Help (hyperlink) page for additional user guides as well as contact |                                                       |
| Manual Grading Needed                                                                                                    |                                                                                             |                                                       |
| Assignment                                                                                                    | Status Action                                                                               |                                                       |
| There are no assignments to be graded manually                                                                           |                                                                                             |                                                       |
|                                                                                                    |                                                                                             |                                                       |
| ARIONA<br>GCORAMAC CENCAGE © 2014<br>Learning:                                                                           |                                                                                             | About MyELT   Help   Terms of Use   Privacy Statement |

3. Make sure the title of the course that you want to view student progress for appears at the top of the page. If not, click the arrow to the right of the current title and select the correct course.

| Μ                | yELT                                                     |               |             |              |                                |                                        | Welcome,                      | MyELT Instructor 👻   Language: Eng | glish 👻   Help   Sign Out |  |  |  |
|------------------|----------------------------------------------------------|---------------|-------------|--------------|--------------------------------|----------------------------------------|-------------------------------|------------------------------------|---------------------------|--|--|--|
| *                | Courses                                                  | Students      | Gradebook   | Assignments  | All Activities                 |                                        |                               |                                    | Admin Tools               |  |  |  |
| Grac<br>::: Sele | ect a Course or                                          | Section       | 301 (Sectio | on 1) 🔻      |                                |                                        |                               | Tutorial: How to view student and  | class progress (2:25) 🝽   |  |  |  |
|                  |                                                          | k             |             | <b> </b> ] • | eport Creator : (Choose a repo | rt type ) 👻 🦳 Manage : ( Choose a Tool | ) -                           |                                    |                           |  |  |  |
|                  |                                                          |               |             |              | Assignment:                    |                                        |                               |                                    |                           |  |  |  |
|                  |                                                          |               |             |              |                                |                                        | Unit 1                        | - A                                |                           |  |  |  |
|                  |                                                          |               |             |              | Unit 1 / Lesson A / Gramman    | Unit 1 / Lesson A / Language Function  | Unit 1 / Lesson A / Listening | Unit 1 / Lesson A / Pronunciation  | Unit 1 / Lesson A / Speak |  |  |  |
|                  |                                                          |               |             |              | not taken                      | not taken                              | not taken                     | not taken                          | not taken                 |  |  |  |
|                  |                                                          |               |             |              | 60%                            | 50%                                    | 50%                           | not taken                          | not taken                 |  |  |  |
|                  | Due Deec Changed     O Ungradable     From Learning Path |               |             |              |                                |                                        |                               |                                    |                           |  |  |  |
|                  | ATIONAL<br>IOGRAPHIC<br>ARNING                           | ENGAGE © 2014 |             |              |                                |                                        |                               | About MyELT   Help   Terms         | of Use Privacy Statement  |  |  |  |

- 4. Examine the assignment and average grades for each student.
- 5. Click each student's name to see more detailed information about his or her performance.

| MyEL                                                                                                    |                                                                                                    |                    |             |                             |                                       | Welcome,                      | MyELT Instructor - Language: Eng  | tish 🔻   Help   Sign Out   |  |  |  |  |
|----------------------------------------------------------------------------------------------------|----------------------------------------------------------------------------------------------------|--------------------|-------------|-----------------------------|---------------------------------------|-------------------------------|-----------------------------------|----------------------------|--|--|--|--|
| A Courses                                                                                                    | Students                                                                                                    | Gradebook          | Assignments | All Activities              |                                       |                               |                                   | Admin Tools                |  |  |  |  |
| Gradebook: Pathways 301 (Section 1) - Tutorial: How to view student and class progress (223) - Utw Assignments 💿 View All Self-Study Activities |                                                                                                    |                    |             |                             |                                       |                               |                                   |                            |  |  |  |  |
| Find a student name that contains     Q     Report Creator : (Choose a report type) ~ Manage : (Choose a Tool) ~                                |                                                                                                    |                    |             |                             |                                       |                               |                                   |                            |  |  |  |  |
|                                                                                                    |                                                                                                    |                    |             | Assignment:                 |                                       |                               |                                   |                            |  |  |  |  |
| 🗋 Include All Un                                                                                                    | taken Assignme                                                                                                    | ents in Grade Tota |             |                             | Unit 1 - A                            |                               |                                   |                            |  |  |  |  |
| Student 🖪                                                                                                    |                                                                                                    | Total              |             | Unit 1 / Lesson A / Grammar | Unit 1 / Lesson A / Language Function | Unit 1 / Lesson A / Listening | Unit 1 / Lesson A / Pronunciation | Unit 1 / Lesson A / Speak  |  |  |  |  |
| View Student's Grad                                                                                                    | les                                                                                                    | N/A                |             | not taken                   | not taken                             | not taken                     | not taken                         | not taken                  |  |  |  |  |
| Student, MyELT                                                                                                    |                                                                                                    | 57.5%              |             | 60%                         | 50%                                   | 50%                           | not taken                         | not taken                  |  |  |  |  |
| Grading Incomple                                                                                                    | Sign     Image: Sign of the sign of the sign of the |                    |             |                             |                                       |                               |                                   |                            |  |  |  |  |
| GEOGRAPHIC<br>LEARNING                                                                                                    | CENGAGE © 20<br>Learning                                                                                                    | 14                 |             |                             |                                       |                               | About MyELT   Help   Terms        | of Use   Privacy Statement |  |  |  |  |

6. Click a student's **score** to the right of an assignment to see the answers that the student submitted.

| Welcome, MyELT Instructor - Language: English -   Help   Sign Out                        |                              |         |               |                         |                          |  |  |  |  |  |  |  |
|------------------------------------------------------------------------------------------|------------------------------|---------|---------------|-------------------------|--------------------------|--|--|--|--|--|--|--|
| Courses Students Gradebook Assignments                                                   | All Activities               |         |               |                         | Admin Tools              |  |  |  |  |  |  |  |
| Gradebook: Pathways 301 >> Grades for a Single Student in Course Student: Student, MyELT |                              |         |               |                         |                          |  |  |  |  |  |  |  |
| Name 👻                                                                                   | Score (Correct / Possible) 👻 | %       | Times Taken 👻 | Last Taken On 🔽         | Time Spent (All Takes) 👻 |  |  |  |  |  |  |  |
| 😑 Unit 1 - A                                                                             |                              |         |               |                         |                          |  |  |  |  |  |  |  |
| Unit 1 / Lesson A / Vocabulary                                                           | 7.00 / 10.00                 | 70.00 % | 1             | 2014/05/29, 11:14:39 AM | 00:00:48                 |  |  |  |  |  |  |  |
| Unit 1 / Lesson A / Listening                                                            | 5.00 / 10.00                 | 50.00 % | 1             | 2014/05/29, 11:13:25 AM | 00:01:01                 |  |  |  |  |  |  |  |
| Unit 1 / Lesson A / Language Function                                                    | 5.00 / 10.00                 | 50.00 % | 1             | 2014/05/29, 11:12:15 AM | 00:04:07                 |  |  |  |  |  |  |  |
| Unit 1 / Lesson A / Grammar                                                              | 6.00 / 10.00                 | 60.00 % | 1             | 2014/05/29, 10:54:02 AM | 00:01:15                 |  |  |  |  |  |  |  |
| Unit 1 / Lesson A / Pronunciation                                                        | not taken                    | 0.00 %  | 0             | not taken               | 00:00:00                 |  |  |  |  |  |  |  |
| Unit 1 / Lesson A / Speaking                                                             | not taken                    | 0.00 %  | 0             | not taken               | 00:00:00                 |  |  |  |  |  |  |  |
| About MyELT   Help   Terms of Use   Privacy Statement                                    |                              |         |               |                         |                          |  |  |  |  |  |  |  |

7. Click **Grade total assignment/leave a comment** if you want change the student's score and/or enter feedback for the student.

| MyELT                                                                                                    |                | Welcome, MyELT Instructor + | Language: E | nglish 👻   Help   Sign Out |  |  |  |  |  |  |  |
|----------------------------------------------------------------------------------------------------|----------------|-----------------------------|-------------|----------------------------|--|--|--|--|--|--|--|
| Courses Students Gradebook Assignments All Activities                                                                                                    |                |                             |             | Admin Tools                |  |  |  |  |  |  |  |
| Gradebook: Pathways 301 >> Edit Grade in Course                                                                                                    |                |                             |             |                            |  |  |  |  |  |  |  |
| Assignment : Unit 1 / Lesson A / Vocabulary 🔻 Student : Student, MyELT 🔻 🖂                                                                                                    |                |                             |             |                            |  |  |  |  |  |  |  |
| Assignment Score (Correct/Possible): 7.00/10<br>Adjusted Score: 7.00<br>Graded : Electronic<br>Times Spent (All Takes): 00:00:48<br>Last Taken On: 2014/05/29, 11:14:39 AM<br>Take 1: 70:00%                                                                                                    |                |                             |             |                            |  |  |  |  |  |  |  |
| Question                                                                                                    | Correct Answer | Student Answer              | Score       | Comment                    |  |  |  |  |  |  |  |
| Q1: "Objrections."^ Drag the correct word into each sentence or question. Click the words to change your<br>answer. Scroll down. Complete all ltems. Then click Submit to check your answers Do you really think<br>that eating fast food every day is []?                                                      | healthy        | healthy                     | 1.0         | Add Comment                |  |  |  |  |  |  |  |
| Q2: "Oirrections:"D Trag the correct word into each sentence or question. Click the words to change your<br>answers. Scroll down. Complete all Items. Then Click Submit to check your answers. — Being physically active<br>is one of the most important things you can do to prevent or control high blood []. | pressure       | pressure                    | 1.0         | Add Comment                |  |  |  |  |  |  |  |
| Q3: ^^Directions.^^ Drag the correct word into each sentence or question. Click the words to change your<br>answer. Scroll down. Complete all items. Then click Submit to check your answers A healthy [] contains<br>food from each of the four major food groups.                                             | diet           | diet                        | 1.0         | Add Comment                |  |  |  |  |  |  |  |

8. Click the arrow to the right of the current assignment's title and select another assignment to see the same student's answers. Click the arrow to the right of the current student's name and select another one to see that student's answers on the same assignment.

| /                                                                                                    | <b>//yE</b> L                                                                                                    | T                                                            |                                                       |                                         |                                             |                                          |                |      | Welcome, MyELT Instructor - | Language: E | nglish 👻   Help   Sign Out |  |
|----------------------------------------------------------------------------------------------------|----------------------------------------------------------------------------------------------------|--------------------------------------------------------------|-------------------------------------------------------|-----------------------------------------|---------------------------------------------|------------------------------------------|----------------|------|-----------------------------|-------------|----------------------------|--|
| 1                                                                                                    | Course                                                                                                    | s Students                                                   | Gradebook                                             | Assignments                             | All Activities                              |                                          |                |      |                             |             | Admin Tools                |  |
| G                                                                                                    | Gradebook: Pathways 301 >> Edit Grade in Course                                                                                                    |                                                              |                                                       |                                         |                                             |                                          |                |      |                             |             |                            |  |
|                                                                                                    | Assignment: Unit 1 / Lesson A / Vocabulary Student, MyELT Student, MyELT Student, MyELT Acomment                                                                                                    |                                                              |                                                       |                                         |                                             |                                          |                |      |                             |             |                            |  |
| U                                                                                                    | nit 1 / Lesson A                                                                                                    | / Listening                                                  | <b>A</b>                                              | ronic                                   |                                             |                                          |                |      |                             |             |                            |  |
| U                                                                                                    | nit 1 / Lesson A                                                                                                    | / Pronunciation<br>/ Speaking                                |                                                       | 1:48                                    |                                             |                                          |                |      |                             |             |                            |  |
| u                                                                                                    | nit 1 / Lesson A                                                                                                    | / Vocabulary                                                 |                                                       | (05/29, 1 :14:39                        | AM                                          |                                          |                |      |                             |             |                            |  |
| Ta                                                                                                    | <b>ke 1:</b> 70.00%                                                                                                    |                                                              |                                                       |                                         |                                             |                                          |                |      |                             |             |                            |  |
| Q                                                                                                    | estion                                                                                                    |                                                              |                                                       |                                         |                                             |                                          | Correct Answer | Stud | dent Answer                 | Score       | Comment                    |  |
| Q1<br>an<br>th                                                                                                    | Q1: ^^Directions:^^ Drag the correct word into each sentence or question. Click the words to change your<br>answer. Scroll down. Complete all items. Then click Submit to check your answers Do you really think<br>that eating fast food every day is []? |                                                              |                                                       |                                         |                                             |                                          | healthy        | heal | lthy                        | 1.0         | Add Comment                |  |
| Q2: ^^Directions: ^^ Drag the correct word into each sentence or question. Click the words to change your<br>answer. Scroll down. Complete all items. Then click Submit to check your answers. ~~ Being physically active<br>is one of the most important things you can do to prevent or control high blood []. |                                                                                                    |                                                              |                                                       |                                         |                                             | s to change your<br>ng physically active | pressure       | pres | ssure                       | 1.0         | Add Comment                |  |
| Q3<br>an<br>fo                                                                                                    | swer. Scroll do<br>od from each o                                                                                                    | ^^ Drag the corre<br>wn. Complete all<br>of the four major f | ct word into each<br>items. Then click<br>ood groups. | sentence or quest<br>Submit to check yo | ion. Click the words<br>our answers. ~~ A h | s to change your<br>ealthy [] contains   | diet           | diet | :                           | 1.0         | Add Comment                |  |

- 9. When you are done looking at individual student scores and answers, click **Return**.
- 10. Click **View All Self-Study Activities** to see student scores on unassigned activities that they completed on his or her own. Click a student's name and then the student's score to see the answers that he or she submitted. When you are done looking at individual student scores and answers, click **Return**.

| MyELT                                                                                                    |                                                                                       |                                        |                                       |                                                                     |                     |               | Welcome, MyELT Instructor -                                                                     | Language: English 👻   Help   Sign Out                                                        |  |  |  |
|----------------------------------------------------------------------------------------------------|---------------------------------------------------------------------------------------|----------------------------------------|---------------------------------------|---------------------------------------------------------------------|---------------------|---------------|-------------------------------------------------------------------------------------------------|----------------------------------------------------------------------------------------------|--|--|--|
| 🐴 Courses Stude                                                                                                    | nts Gradebook                                                                         | Assignments                            | All Activities                        |                                                                     |                     |               |                                                                                                 | Admin Tools                                                                                  |  |  |  |
| Gradebook: Pathwa                                                                                                    | ays 301 (Sectio                                                                       | n 1) <del>-</del>                      |                                       |                                                                     |                     |               |                                                                                                 |                                                                                              |  |  |  |
| ○ View Assignments                                                                                                    | w All Self-Study Activiti                                                             | es                                     |                                       |                                                                     |                     |               |                                                                                                 |                                                                                              |  |  |  |
| Find a student name that contains     Q     Report Creator: (Choose a report type)      Manage: (Choose a Tool)                                                                     |                                                                                       |                                        |                                       |                                                                     |                     |               |                                                                                                 |                                                                                              |  |  |  |
| View Student's Grades                                                                                                    |                                                                                       |                                        |                                       |                                                                     |                     |               |                                                                                                 |                                                                                              |  |  |  |
| Student, MyELT                                                                                                    |                                                                                       |                                        |                                       |                                                                     |                     | 70%           |                                                                                                 |                                                                                              |  |  |  |
| 9                                                                                                    |                                                                                       |                                        |                                       |                                                                     |                     | 0%            |                                                                                                 |                                                                                              |  |  |  |
| GEOGRAPHIC<br>LEARNING CENGAGE<br>LEARNING                                                                                                    | © 2014                                                                                |                                        |                                       |                                                                     |                     |               | About MyELT                                                                                     | Help   Terms of Use   Privacy Statement                                                      |  |  |  |
| Welcome, MyELT Instructor -   Language: English -   Help   Sign Out                                                                                                    |                                                                                       |                                        |                                       |                                                                     |                     |               |                                                                                                 |                                                                                              |  |  |  |
| MyELT                                                                                                    |                                                                                       |                                        |                                       |                                                                     |                     |               | Welcome, MyELT Instructor -                                                                     | Language: English 🤟 Help   Sign Out                                                          |  |  |  |
| Courses Studen                                                                                                    | nts Gradebook                                                                         | Assignments                            | All Activities                        |                                                                     |                     |               | Welcome, MyELT Instructor -                                                                     | Language: English v   Help   Sign Out<br>Admin Tools                                         |  |  |  |
| My ELT           M         Courses         Studer           Non-Assigned         Grad                                                                                               | nts Gradebook                                                                         | Assignments                            | All Activities                        | a Single Studen                                                     | t in Course         |               | Welcome, MyELT Instructor - 1                                                                   | Language: English -   Heip   Sign Out<br>Admin Tools<br>Return                               |  |  |  |
| Courses Student<br>Non-Assigned Grad<br>Student: Student, My                                                                                                    | ns Gradebook<br>lebook: Pathwa<br>ELT V Boo                                           | Assignments<br>ays 301 >><br>ok: All - | All Activities<br>Grades for          | a Single Studen                                                     | t in Course         |               | Welcome, MyELT Instructor - 1                                                                   | Language: English -   Help   Sign Out<br>  Admin Tools<br>Return                             |  |  |  |
| Courses Student<br>Courses Student<br>Non-Assigned Grad<br>Student : Student, My<br>Book Name -                                                                                     | nts Gradebook<br>Ieboolc Pathwa<br>ELT ▼ ☑ Boo<br>Activity ▼                          | Assignments<br>ays 301 >><br>k: All ▼  | All Activities<br>Grades for<br>Score | r a Single Studen<br>(correct/Possible) +                           | t in Course         | Times Taken 👻 | Welcome, MyELT Instructor - I                                                                   | Language: English + Help Sign Out<br>Admin Tools<br>Return<br>Total Time Spent (All Takes) + |  |  |  |
| Courses       Studer         Mon-Assigned       Grace         Student:       Student, My         Book Name ▼       Pathways: Listening and Speaking Level 2                         | eboolc Pathwa<br>Constraints of the second<br>Activity -<br>Unit 1 / Lesson A / Lis   | Assignments<br>ays 301 >><br>ok: All ~ | All Activities<br>Grades for<br>Score | a Single Studen<br>(correct/Possible)                               | t in Course         | Times Taken 👻 | Welcome, MyELT Instructor >         I           Last Taken On ①         2014/05/29, 12:52:07 PM | Language: English  Velp Sign Out Admin Tools Return Total Time Spent (All Takes)  O0:13:21   |  |  |  |
| Courses       Student         Mon-Assigned       Grad         Student :       Student, My         Book Name        Pathways:         Pathways:       Listening and Speaking Level 2 | Its Gradebook<br>Iebool: Pathwa<br>ELT V Boo<br>Activity V<br>Unit 1 / Lesson A / Lit | Assignments<br>ays 301 >><br>k: All ~  | All Activities Grades for Score       | r a Single Studen<br>(Correct/Possible) ▼<br>2 <u>00/10.00</u><br>3 | <b>%</b><br>70.00 % | Times Taken 💌 | Welcome, MyELT Instructor •    <br>Last Taken On •<br>2014/05/29, 12:52:07 PM                   | Language: English - Help Sign Out Admin Tools Return Total Time Spent (All Takes) - 00:13:21 |  |  |  |

# **GIVING AND GETTING HELP**

### **HOW DO I CONTACT STUDENTS?**

You can contact individual students, small groups of students, or all the students enrolled in your course via email.

1. Go to <u>MyELT.heinle.com</u>. Enter your username and password. Click **Sign In**.

| MyELT                           |                                    |                                         |                           | Language: English 👻                |  |  |  |  |  |  |  |  |
|---------------------------------|------------------------------------|-----------------------------------------|---------------------------|------------------------------------|--|--|--|--|--|--|--|--|
| Login                           |                                    |                                         |                           |                                    |  |  |  |  |  |  |  |  |
|                                 |                                    |                                         |                           |                                    |  |  |  |  |  |  |  |  |
|                                 |                                    |                                         |                           |                                    |  |  |  |  |  |  |  |  |
| Sign In Forgot Password?        |                                    |                                         |                           |                                    |  |  |  |  |  |  |  |  |
|                                 | Not                                | t Registered? Create an Acco            | ount!                     |                                    |  |  |  |  |  |  |  |  |
|                                 |                                    | Tours & Tutorials                       | 5                         |                                    |  |  |  |  |  |  |  |  |
| MyELT                           |                                    |                                         | <b>*</b>                  |                                    |  |  |  |  |  |  |  |  |
| Introduction to<br>MyELT        | How to Create a<br>Student Account | How to Request an<br>Instructor Account | How To Log In<br>to MyELT | Other Tutorials and<br>User Guides |  |  |  |  |  |  |  |  |
| NATIONAL                        |                                    |                                         |                           |                                    |  |  |  |  |  |  |  |  |
| GEOGRAPHIC<br>LEARNING Learning | © 2014                             |                                         | About MyELT   Help        | Terms of Use   Privacy Statement   |  |  |  |  |  |  |  |  |

2. Click Students.

| MyELT                                                                                                    | Welcome, MyE                                                                                 | LT Instructor +   Language: English +   Help   Sign Out |
|----------------------------------------------------------------------------------------------------|----------------------------------------------------------------------------------------------|---------------------------------------------------------|
| Courses Students Gradebook Assignments All                                                                                                    | Activities                                                                                   | Admin Tools                                             |
| Home                                                                                                    |                                                                                              |                                                         |
| Myter, 44% Market a Market a Mar |                                                                                              | Messages                                                |
|                                                                                                    |                                                                                              | No New Messages                                         |
|                                                                                                    |                                                                                              | View All                                                |
| Welcome to MyELT!                                                                                                    |                                                                                              |                                                         |
| To view your resources, please click 'All Activities.' If at any time you have que<br>information for technical support.                                                                                                    | estions, please view our Help (hyperlink) page for additional user guides as well as contact |                                                         |
| Manual Grading Needed                                                                                                    |                                                                                              |                                                         |
| Assignment                                                                                                    | Status Action                                                                                |                                                         |
| There are no assignments to be graded manually                                                                                                    |                                                                                              |                                                         |
|                                                                                                    |                                                                                              |                                                         |
| Identified Learning                                                                                                    |                                                                                              | About MyELT   Help   Terms of Use   Privacy Statement   |

3. Make sure the title of the course the students are enrolled in appears at the top of the page. If not, click the arrow to the right of the current title and select the correct course

| MyELT                                                                                     |                            |                         | Welcome, MyELT Instructor +   Language: English +   Help   Sign Out                                           |
|-------------------------------------------------------------------------------------------|----------------------------|-------------------------|----------------------------------------------------------------------------------------------------|
| Courses Students Gradebook                                                                | Assignments All Activities |                         | Admin Tools                                                                                                   |
| Students: Pathways 301 (Section<br>Select a Course or Section<br>Pathways 301 (Section 1) | on 1) 👻                    |                         | MANAGE           Create User Account         Enroll User(s)         Unenroll Multiple         E-mail students |
|                                                                                           | βin <del>▼</del>           | Email Address 👻         | Individual Student Actions                                                                                    |
|                                                                                           | ELT_student                | MyELT_student@myelt.com | E-mail Edit Unenroll                                                                                          |
|                                                                                           | ELT_Student3               | myelt_student@myelt.com | E-mail Edit Unenroll                                                                                          |
|                                                                                           |                            |                         | About MyELT   Help   Terms of Use   Privacy Statement                                                         |

4. Click E-mail students.

| Welcome, MyELT Instructor -   Language: English -   Help   Sig |                                                                                                |          |           |              |                |          |                 |  |                            |                  |           | 🕶 📔 Help 📔 Sign Out |                          |                |
|----------------------------------------------------------------|------------------------------------------------------------------------------------------------|----------|-----------|--------------|----------------|----------|-----------------|--|----------------------------|------------------|-----------|---------------------|--------------------------|----------------|
| ñ                                                              | Courses                                                                                        | Students | Gradebook | Assignments  | All Activities |          |                 |  |                            |                  |           |                     |                          | Admin Tools    |
| Students: Pathways 301 (Section 1) -                           |                                                                                                |          |           |              |                |          |                 |  | Crea                       | ite User Account | Enroll Us | – MAN               | AGE<br>Unenroll Multiple | E-mail student |
|                                                                | Students A Login -                                                                             |          |           |              |                | Email Ad | dress 👻         |  | Individual Student Actions |                  |           |                     |                          |                |
|                                                                | Student, MyE                                                                                   | л        |           | MyELT_studen | t              | MyELT_st | udent@myelt.com |  |                            | E-mail           | Edit      |                     | Unenroll                 |                |
|                                                                | Student, MyE                                                                                   | л        |           | MyELT_Studen | t3             | myelt_st | udent@myelt.com |  |                            | E-mail           | Edit      |                     | Unenroll                 |                |
|                                                                | Student, MyELT     MyELT_Student3     myeit_student@myelt.com     E-mail     Edit     Unerroli |          |           |              |                |          |                 |  |                            |                  |           |                     |                          |                |

5. Click the box to the left of each student or group of students you want to contact. To send the email to all the students in the course, click the box to the left of **Name**.

|                                             | Email Address 👻                                             |                                                                                                    |                            |  |
|---------------------------------------------|-------------------------------------------------------------|----------------------------------------------------------------------------------------------------|----------------------------|--|
| Send E-mail                                 |                                                             |                                                                                                    |                            |  |
| Select students / instructors :             |                                                             | E-mail:                                                                                                    |                            |  |
| Sm Name (E-mail)                            |                                                             | Subject                                                                                                    | Homework                   |  |
| Student, MyELT<br>(MyELT_student@myelt.com) |                                                             | Reply To myelt_instructor@myelt.com                                                                                                    | myelt_instructor@myelt.com |  |
| Student, MyELT (myelt_student@myelt.com)    | Hello St<br>Please r<br>complet<br>Best,<br><u>MyELT</u> II | udents,<br>make sure you have your homework<br>ted by the start of Friday's class.<br>Instructor<br>automatically be sent to the reply-to e-mail address.) |                            |  |

6. Enter a subject and message for your email. When you are done, click Send E-mail.

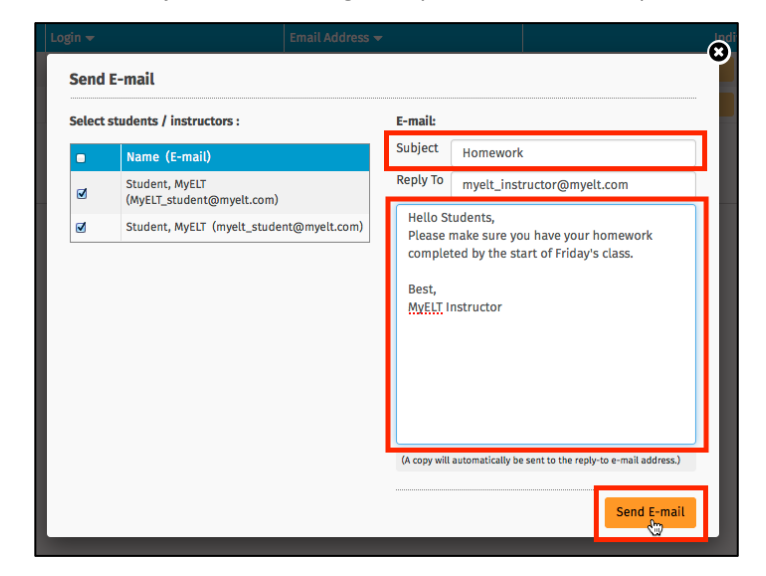

7. When you see the confirmation message, click **X** in the top-right corner to return to your Students page.

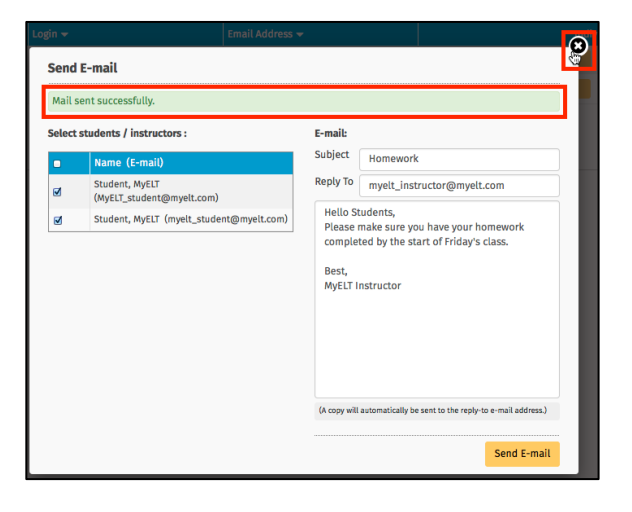

## **CONTACT TECHNICAL SUPPORT**

If you have questions that are not answered in this guide, please contact MyELT Technical Support at <u>MyELT.support@cengage.com</u>. You will receive a response in 1 to 3 business days.

When contacting Technical Support, please provide the following information:

| First and last name             |  |
|---------------------------------|--|
| School                          |  |
| Operating system                |  |
| Browser and version             |  |
| Content Access Code             |  |
| Course Key (if you have<br>one) |  |
| Description of the problem      |  |
|                                 |  |
|                                 |  |
| Screenshot of the problem       |  |
|                                 |  |
|                                 |  |
|                                 |  |
|                                 |  |
|                                 |  |
|                                 |  |
|                                 |  |
|                                 |  |